## Norton Deletes EzPerf: How To Correct Problem

On some systems, Norton incorrectly detects Ezperf as a malicious program and deletes it from your system, especially after you perform a Check For Free Updates in EzPerf. To correct the issue, do the following:

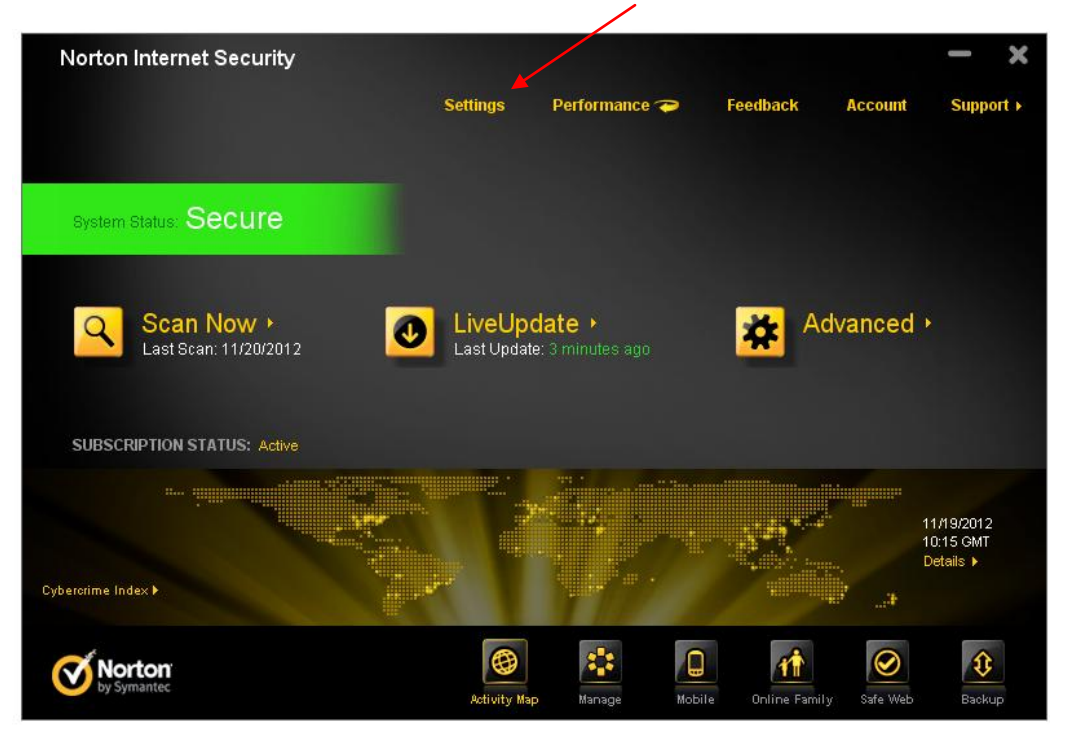

1. Start Norton Internet Security and click on Settings

You will see the following Settings Screen

| Settings              |                                                                                                    | Computer                                                                    | Network                                                                                 | Web   | General                                         | <b>Help</b>                    | ×  |
|-----------------------|----------------------------------------------------------------------------------------------------|-----------------------------------------------------------------------------|-----------------------------------------------------------------------------------------|-------|-------------------------------------------------|--------------------------------|----|
|                       | Antivirus and SONAR<br>Exclusions<br>Customize Exclusions.<br>Computer Scan<br>Customize how to scan viruses,<br>spyware, adware and more.<br>Real Time Protection<br>Real Time Protection Setup.<br>Updates<br>Configure Updates. | Items to Exclude<br>Items to Exclude<br>and Download Ir<br>Signatures to Ex | from Scans<br>from Auto-Protect, SO<br>ntelligence Detection<br>clude from All Detectio | DNAR  | About These<br><u>Configu</u><br><u>Configu</u> | Settings ?<br>re [+]<br>re [+] |    |
| Norton<br>by Symantic |                                                                                                    | Default All                                                                 | ок                                                                                      | Cance | el Ap                                           | ply                            | I. |

2. Click on Configure Items to Exclude from Auto-Protect SONAR and Download Intelligence Detection.

| Settings              |                                                                                                    | Computer                                                                    | Network                                                                                  | Web       | General                           | Help F                                      |
|-----------------------|----------------------------------------------------------------------------------------------------|-----------------------------------------------------------------------------|------------------------------------------------------------------------------------------|-----------|-----------------------------------|---------------------------------------------|
|                       | Antivirus and SONAR<br>Exclusions<br>Customize Exclusions.<br>Computer Scan<br>Customize how to scan viruses,<br>spyware, adware and more.<br>Real Time Protection<br>Real Time Protection Setup.<br>Updates<br>Configure Updates. | Items to Exclude<br>Items to Exclude<br>and Download Ir<br>Signatures to Ex | from Scans<br>from Auto-Protect, SON<br>telligence Detection<br>Clude from All Detectior | VAR<br>15 | About These<br>Configu<br>Configu | Settings ?<br>Ire [+]<br>Ire [+]<br>Ire [+] |
| Vorton<br>by Symantec |                                                                                                    | <u>Default All</u>                                                          | ок                                                                                       | Cancel    | A                                 | oply                                        |

3. Click on the Add button

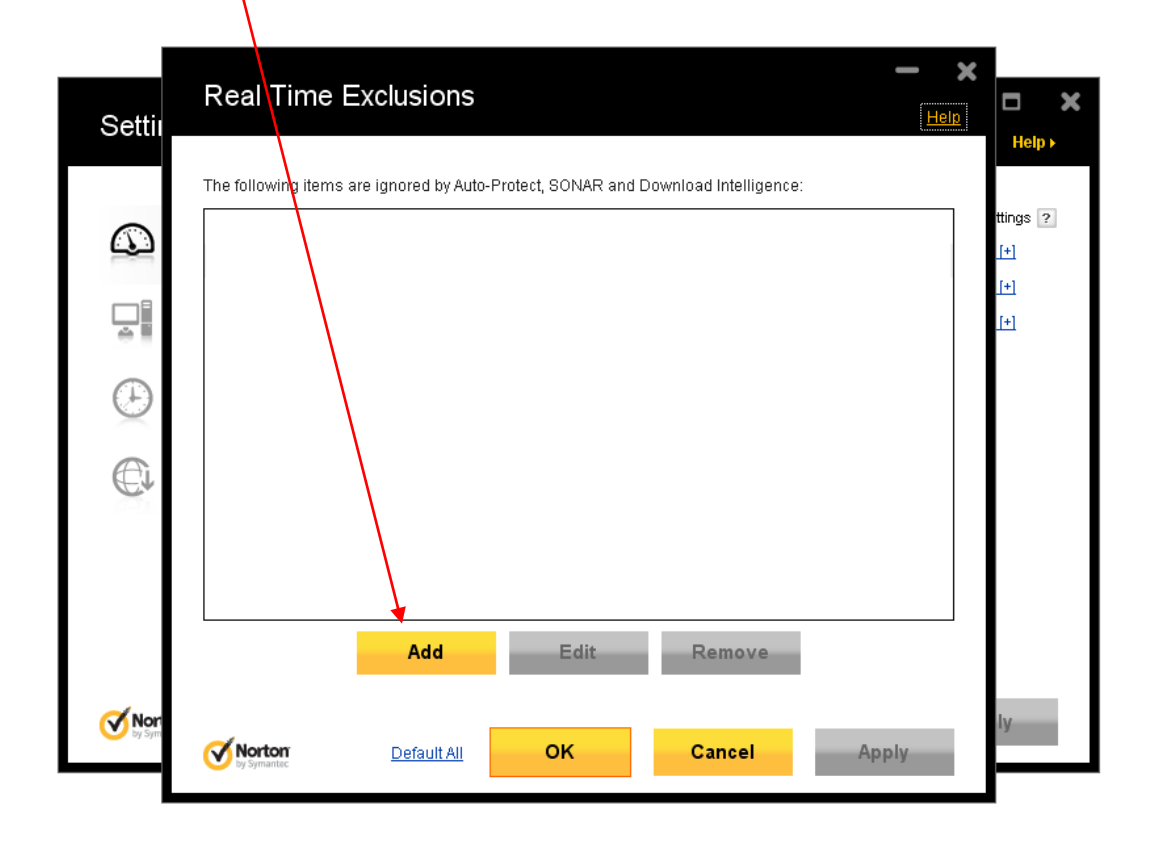

4. Type in **EzPerf.exe** and then click the OK button

| Re        | al Time Exclusions                                                            |            |
|-----------|-------------------------------------------------------------------------------|------------|
| The f     | following items are ignored by Auto-Protect, SDNAR and Download Intelligence: | Help ►     |
|           |                                                                               | ttings ?   |
|           | Add Item                                                                      | <u>[+]</u> |
| <u> </u>  | EzPerf.exe                                                                    |            |
|           | OK Cancel                                                                     |            |
|           | Add Edit Remove                                                               |            |
| Syme Syme | Norton Default All OK Cancel Apply                                            | ly         |

5. Click the Apply button

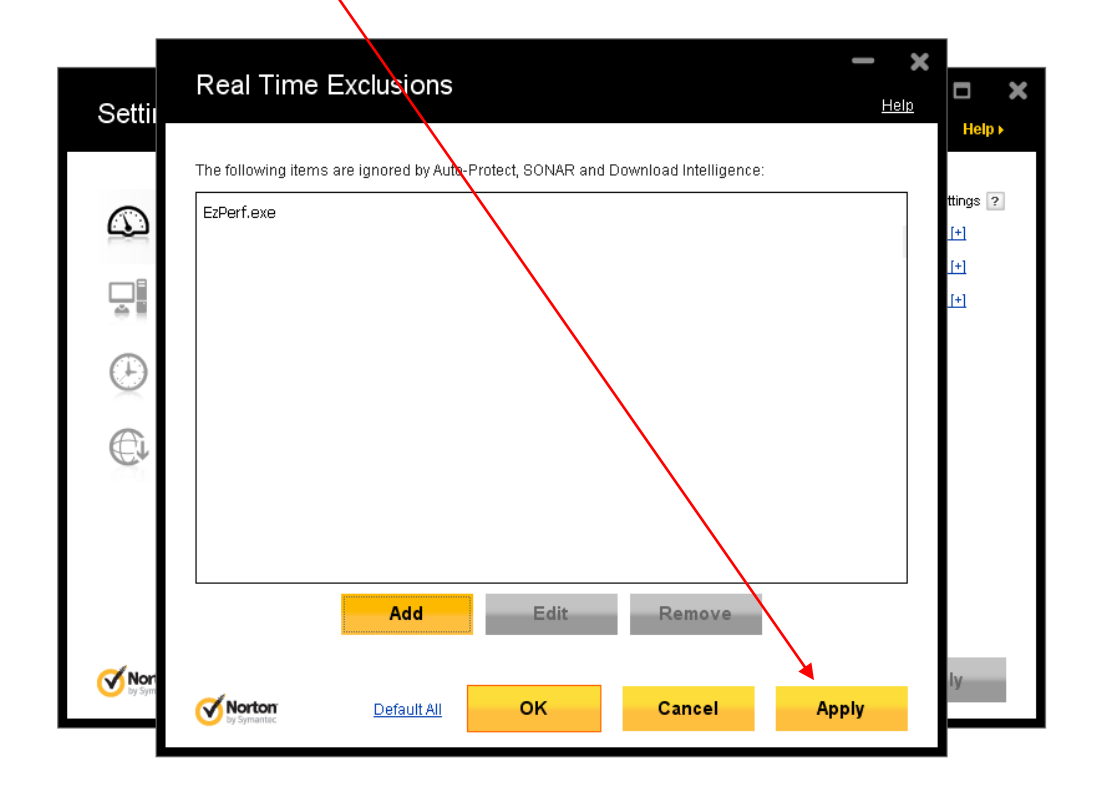

## 6. Click the OK button

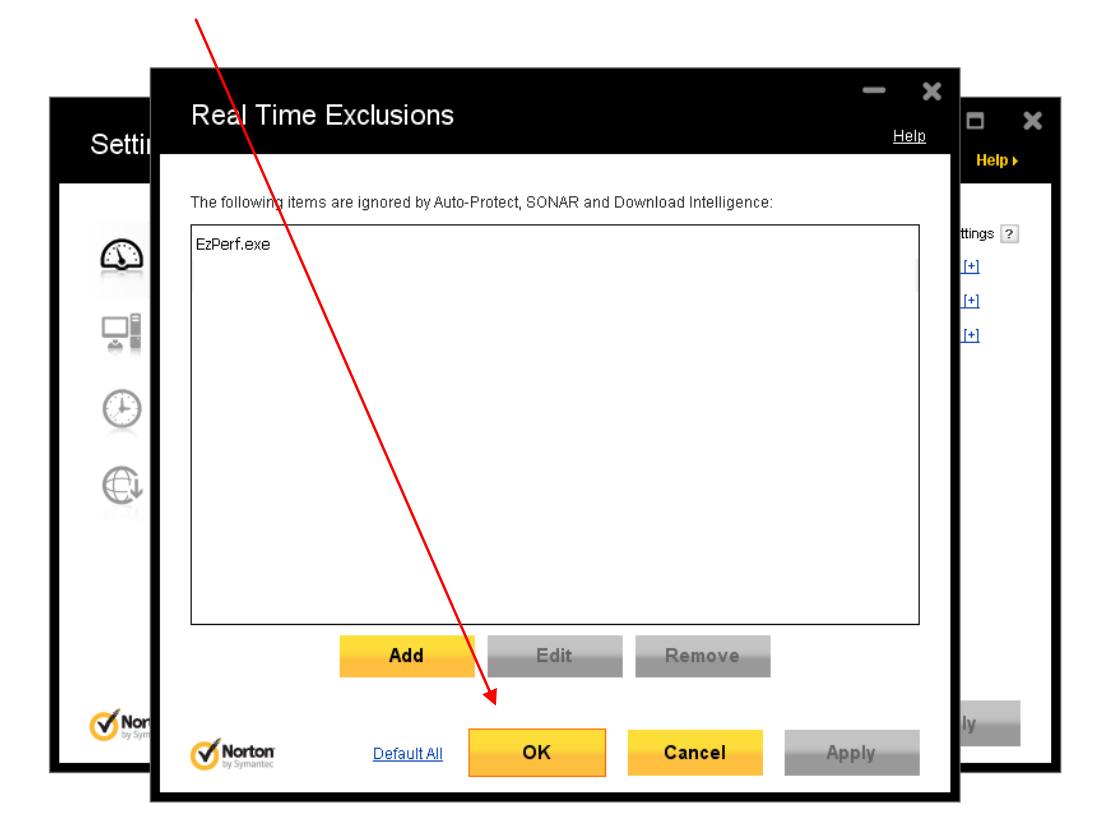

7. Click the OK button

| Settin      | igs                                                                                                    | 6t                                                                          | Network                                                                                | 14/-1- | -                                               | <b>- x</b>                                  |
|-------------|----------------------------------------------------------------------------------------------------|-----------------------------------------------------------------------------|----------------------------------------------------------------------------------------|--------|-------------------------------------------------|---------------------------------------------|
|             |                                                                                                    | Computer                                                                    | Network                                                                                | web    | General                                         | Help F                                      |
|             | Antivirus and SONAR<br>Exclusions<br>Customize Exclusions.<br>Computer Scan<br>Customize how to scan viruses,<br>spyware, adware and more.<br>Real Time Protection<br>Real Time Protection Setup.<br>Updates<br>Configure Updates. | Items to Exclude<br>Items to Exclude<br>and Download Ir<br>Signatures to Ex | from Scans<br>from Auto-Protect, SO<br>telligence Detection<br>clude from All Detectio | NAR    | About These<br><u>Configu</u><br><u>Configu</u> | Settings ?<br>Ire [+]<br>Ire [+]<br>Ire [+] |
| <b>Nort</b> | DIT                                                                                                    | Default All                                                                 | ок                                                                                     | Cance  | A                                               | pply                                        |

## 7. Click Close

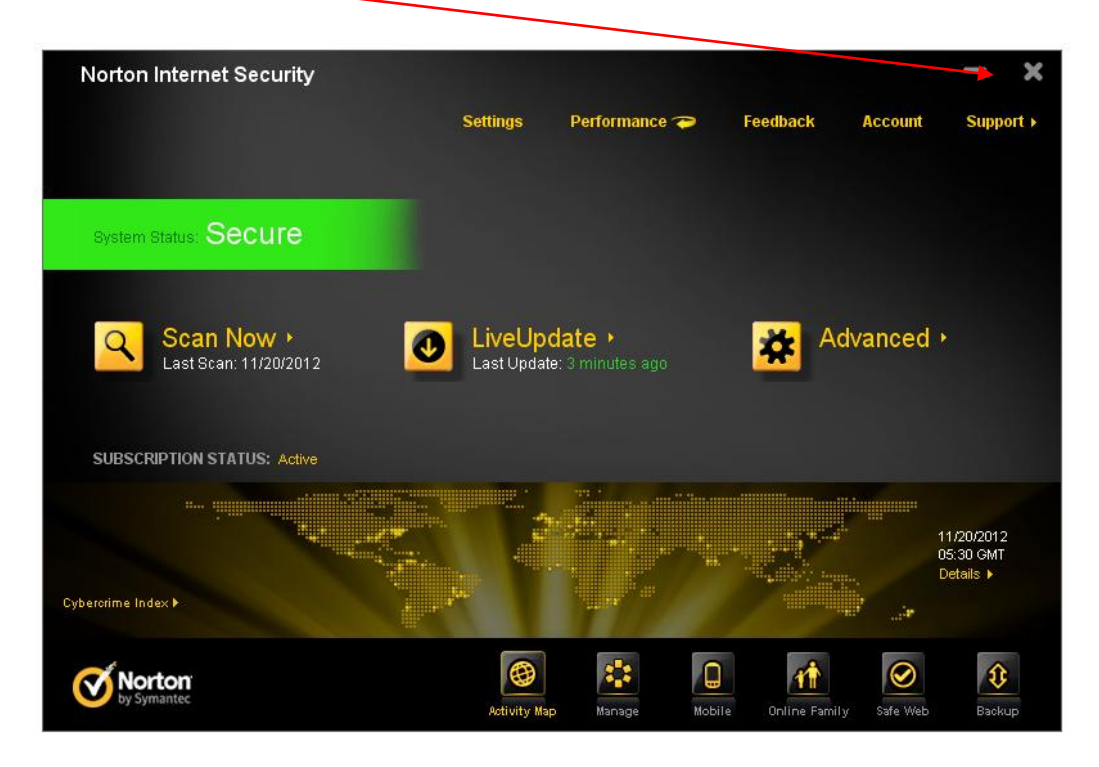

We are working to have Norton correct their detection services to ensure that EzPerf is not detected as a malicious program so it is not deleted from your system.

If Norton has deleted EzPerf from your system, you will need to re-install EzPerf. After you have configured Norton to EXCLUDE EzPerf from the detection process, you can safely perform the **Check For Free Updates in EzPerf.**